1. При первом включении ТВ выбирайте язык «Русский»:

| 🚔 Язык       |                                             |    | <u>*</u> | 1/18 |
|--------------|---------------------------------------------|----|----------|------|
|              | Выберите язык.                              |    |          |      |
|              | Magyar<br>Nederlands<br>Polski<br>Português |    |          |      |
|              | Română                                      | -  |          |      |
|              | Slovenĉina                                  |    |          |      |
|              |                                             |    |          |      |
| ОСледующ. ОО | Выбрать                                     |    |          |      |
|              | 90)                                         | NY |          |      |

2. Выбирайте страну «Россия»:

| Выберите страну. |  |  |
|------------------|--|--|
| Romània          |  |  |
| Россия           |  |  |
| Slovenská rep.   |  |  |
| Slovenija        |  |  |
| Türkiye          |  |  |
| Україна          |  |  |
| Казахстан        |  |  |
|                  |  |  |
|                  |  |  |
|                  |  |  |

3. Придумайте и введите pin-код. Например «1111»:

| Для программ, находящихся под родн<br>Установите PIN код. Код "0000" непри | ительским ко<br>именим. | онтрол | ем, не | обходим РІМ | I код. |  |
|----------------------------------------------------------------------------|-------------------------|--------|--------|-------------|--------|--|
| Новый PIN                                                                  |                         |        |        |             |        |  |
| Еще раз новый PIN                                                          |                         |        |        |             |        |  |
| Введите PIN код с помощью цифровых и                                       | кнопок.                 |        |        |             |        |  |
| ОВозврат П~П Введите РІМ код                                               |                         |        |        |             |        |  |

4. Выберите режим эксплуатации «Дом»:

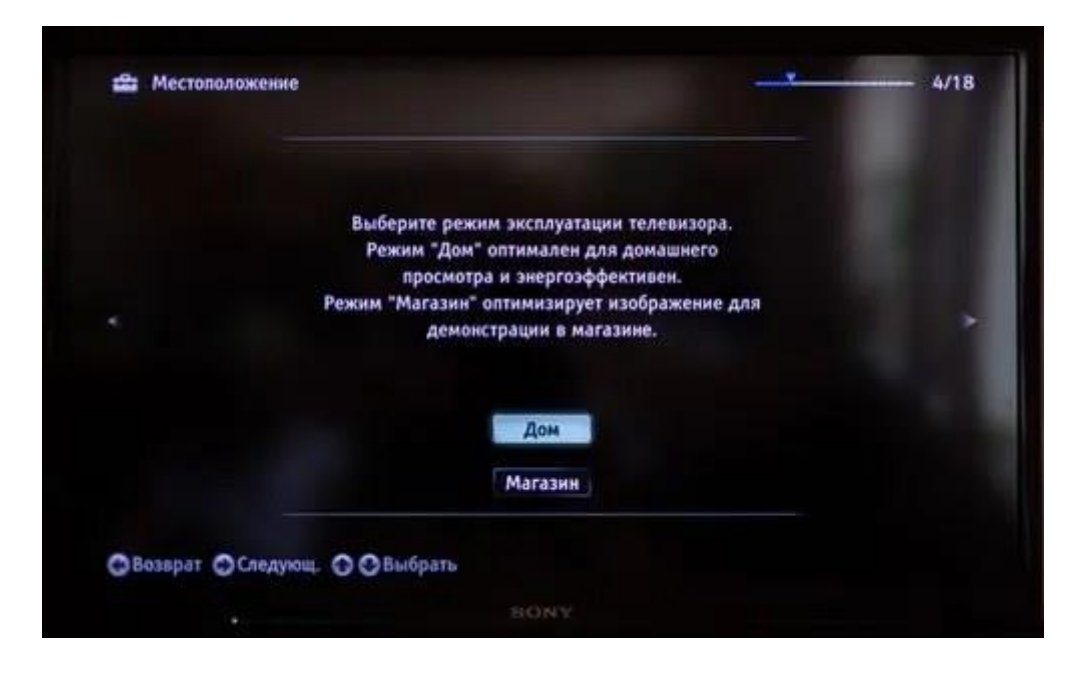

5. Выберите расположение телевизора. Например, «Настольная Подставка»:

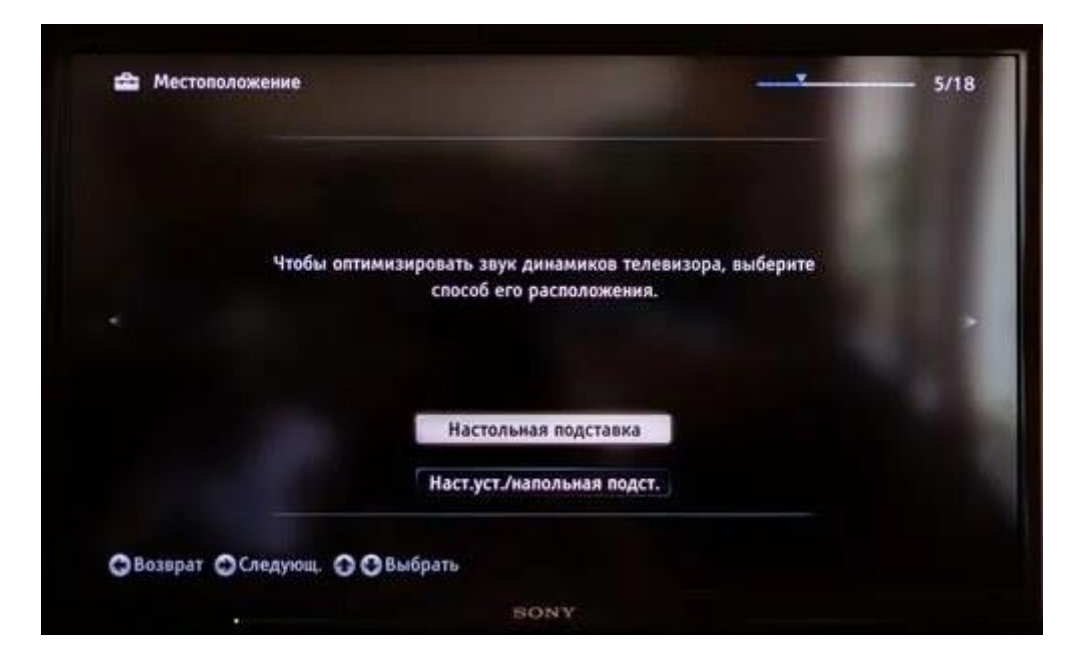

6. Выберите тип трансляции «Цифровое и аналоговое ТВ»:

| Выберите тип трансляци | и для автоматического г | юиска служб |  |
|------------------------|-------------------------|-------------|--|
| Цифро                  | вое и аналоговое ТВ     |             |  |
| dish ba                | Цифровое ТВ             |             |  |
|                        | Акалоговое ТВ           |             |  |
|                        | Пролуск                 |             |  |
|                        |                         |             |  |

7. Выберите тип подключения ТВ «Кабель»:

| Выберите | тип подключения ТВ. |  |
|----------|---------------------|--|
| ťo 🗌     | Эфир                |  |
| <u>p</u> | Кабель              |  |
|          |                     |  |

- 8. Выберите оператора «Другое»:
- 9. Выберите НАСТРОЙКА ЧАСТОТЫ РУЧНАЯ

Частоту задайте **338 МГц** Выберите пункт меню «Начать»

| Тип сканирования            | Быстрое сканирование |
|-----------------------------|----------------------|
| Настройка частоты           | Ручи.                |
| Частота                     | 298MГц               |
| Настройка идентификатора се | ети Авто             |
| Идентификатор сети          |                      |
| And I wanted                | Начать               |

## Сортировка каналов

## Как зайти в режим сортировки

Нажмите на пульте кнопку «Ноте», перейдите в меню «Установки», выберите «Настройка аналоговых каналов»:

В появившемся меню выбирайте «Сортировка программ»:

Для перехода в меню сортировки цифровых каналов нажмите на пульте кнопку «Ноте», перейдите в меню «Установки», выберите «Цифровая конфигурация»:

Выбирайте пункт «Сортировка цифровых программ»:

## Как сортировать каналы.

Из списка слева выберите канал, который хотите переместить на другую позицию (номер позиции отображен в столбце «Прг.») и нажмите центральную кнопку на крестовине пульта:

После нажатия центральной кнопки на пульте выбранный канал переместится в правую часть экрана. Заполните поле «Введите номер программы» желаемой позицией, на которую вы хотите переместить данный канал, и нажмите центральную кнопку на крестовине пульта:

Канал переместился на выбранную нами позицию:

Сортировка цифровых каналов выполняется аналогичным способом.